## Instructions for completing the Istrastat form in Excel

- Save ZIP file downloaded from the web site in a map on your hard disc, e.g. C:\Intrastat.
- 2. Open the ZIP file. It contains four files that **must** remain in the joint map.
- Enable macro settings on your computer. (File-Options-Trust Center-Trust Center Settings-Macro Settings-Enable all macros)
- 4. Click on the file Intrastat\_Obrazac\_(current version).
- 5. The Excel document for creating the Intrastat form opens.

- A new tab in the Security warning menu may appear on your screen, on which you must click on the **<Options>** button, after which a new window opens where you then select the option Enable Content and confirm it by clicking on the **<OK>** button (as shown in the picture).

| 4         | _         |            |            |
|-----------|-----------|------------|------------|
|           |           |            |            |
| AT WAREN  |           |            |            |
| Clear all |           |            |            |
|           | Clear all | Clear alls | Clear alls |

- 6. The Excel document consists of the following two tabs:
  - Basic information for entering data from the header of the Intrastat form
  - Items tab for entering items (limited to 100 items).

## **Basic information**

| ]  🖬 🤊 • (* - 1*                                   | Inte                                                                                                    | rastat_Obrazac_1.3.8.en (Compatibility Mod | le) - Microsoft Excel          | o # 1               |
|----------------------------------------------------|----------------------------------------------------------------------------------------------------|--------------------------------------------|--------------------------------|---------------------|
| File Home Insert Page Layout Formula               | as Data Review View                                                                                                    |                                            |                                | a 🕜 o 🖉 i           |
| Arial - 10<br>Paster B Z U - B                     | A <sup>*</sup> A <sup>*</sup> = = = <sup>3</sup> / <sub>2</sub> ·· <sup>3</sup> / <sub>2</sub> <sup>*</sup> Weip Tet<br>· A · IF = = (€ (€ ) = Marge a Center · | General • •                                | Normal 3 Normal 3.2 Normal 3.4 | Enset Delete Format |
| Clipboard / Font                                   | Alignment 5                                                                                                    | Number 5                                   | sel.<br>Stylei                 | Cells Editing       |
| Security Warning Some active content has been disa | abled. Click for more details. Enable Content                                                                                                    |                                            |                                |                     |
| E9 • (* ) •                                        |                                                                                                    |                                            |                                |                     |
|                                                    |                                                                                                    |                                            |                                |                     |
|                                                    |                                                                                                    |                                            |                                |                     |
| Save XML Clear all                                 |                                                                                                    |                                            |                                |                     |
|                                                    |                                                                                                    |                                            |                                |                     |
| Rasic info                                         | D43 inde                                                                                                    |                                            |                                |                     |
|                                                    |                                                                                                    |                                            |                                |                     |
| Reference period - Year.                           | OIB. HR                                                                                                    |                                            |                                |                     |
| Reference period - Month:                          | Name:                                                                                                    |                                            |                                |                     |
| Flow of goods:                                     | Address:                                                                                                    |                                            |                                |                     |
| Form type:                                         |                                                                                                    |                                            |                                |                     |
|                                                    | Declarant info                                                                                                    |                                            |                                |                     |
|                                                    | OIB/ID:                                                                                                    |                                            |                                |                     |
|                                                    | Name:                                                                                                    |                                            |                                |                     |
|                                                    | Address                                                                                                    |                                            |                                |                     |
|                                                    | Constan                                                                                                    |                                            |                                |                     |
|                                                    | Country.                                                                                                    |                                            |                                |                     |
|                                                    |                                                                                                    |                                            |                                |                     |
|                                                    |                                                                                                    |                                            |                                |                     |
|                                                    |                                                                                                    |                                            |                                |                     |
|                                                    |                                                                                                    |                                            |                                |                     |
|                                                    |                                                                                                    |                                            |                                |                     |
| ( ) H Bask info / Berrs / Sheet1 P2                |                                                                                                    | 841                                        |                                |                     |

## Items

| K G                        | 17) - (% -   <del>+</del><br>Home In                   | sert Page Layout Formul | as Data                                  | Review            | View                 |                      | Intrastat                                 | _Obrazac_)        | 1.3.8.en (Compatib        | ility Mode] - Micro                  | soft Excel         |                        |                                                                                     | 2 to o<br>2 a o |
|----------------------------|--------------------------------------------------------|-------------------------|------------------------------------------|-------------------|----------------------|----------------------|-------------------------------------------|-------------------|---------------------------|--------------------------------------|--------------------|------------------------|-------------------------------------------------------------------------------------|-----------------|
| Paste                      | X Cut<br>Copy -<br>Format Painter<br>Clipboard 7<br>B3 | Arial • 10 •<br>B I U • | A' A' = =                                |                   | R (R B               | ₩rap Terf<br>Merge & | Center - 🧐 -                              | Number            | * Condition<br>formatting | el Format<br>- as Table -            | tyles              | Insert Delete<br>Cells | Σ AutoSum * AutoSum *   Fill - Zort & Find &   2 Clear * Finter -   Editing Editing | v               |
| 1                          | 10.                                                    | 11.                     | 14.                                      | 1                 | 3.                   | 15.                  | 12.                                       | 16.               | 17.                       | 18.                                  | 19.                | 20.                    |                                                                                     |                 |
| 1                          | Commodity<br>code                                      | Description of goods    | Nature of<br>transaction<br>(both chars) | Delivery<br>terms | Place of<br>delivery | Mode of<br>transport | Country of<br>destination/<br>consignment | Country of origin | Net mass (kg)             | Quantity in<br>supplementary<br>unit | Invoice value (kn) | Statistical value (kn) |                                                                                     |                 |
| 1 2 3 4                    |                                                        |                         |                                          |                   |                      |                      |                                           |                   |                           |                                      |                    |                        |                                                                                     |                 |
| 5<br>6<br>7<br>8           |                                                        |                         |                                          |                   |                      |                      |                                           |                   |                           |                                      |                    |                        |                                                                                     |                 |
| 10<br>11<br>12<br>13       |                                                        |                         |                                          |                   |                      |                      |                                           |                   |                           |                                      |                    |                        |                                                                                     |                 |
| 14<br>15<br>16<br>17       |                                                        |                         |                                          |                   |                      |                      |                                           |                   |                           |                                      |                    |                        |                                                                                     |                 |
| 18<br>19<br>20<br>21       |                                                        |                         |                                          |                   |                      |                      |                                           |                   |                           |                                      |                    |                        |                                                                                     |                 |
| 22<br>23<br>24<br>25       |                                                        |                         |                                          |                   |                      |                      |                                           |                   |                           |                                      |                    |                        |                                                                                     |                 |
| 26<br>27<br>28<br>29<br>30 |                                                        |                         |                                          |                   |                      |                      |                                           |                   |                           |                                      |                    |                        |                                                                                     |                 |
| Ready                      | M Basic info                                           | Items / Sheet1 / 😏 /    | 1                                        |                   |                      |                      |                                           | . 4               | 1                         |                                      | 1                  |                        | 100% (                                                                              | - · ·           |

**7.** Some information can be selected from the drop-down list, while others have to be entered on your own.

**8.** Information in the Intrastat form in Excel is entered according to the instructions for entering the Intrastat form.

**9.** After entering all information, click on the **<Spremi XML>** button and entered data will be saved in XML format on your hard disc. The programme will automatically name your new XML file. If you want to rename your file, do not use special characters (/ , . -

\_! ") (see picture).

| 👔 🖉 🤨 🖓 👘 🕼 📓 🙆 🕼 👘 🖓 🕮 🔩 🍓 💷 🗟 👎                                   |                         |                                                                                                    |                                                                                                    |                       |                         |                                             |        |         |          |               |
|---------------------------------------------------------------------|-------------------------|----------------------------------------------------------------------------------------------------|----------------------------------------------------------------------------------------------------|-----------------------|-------------------------|---------------------------------------------|--------|---------|----------|---------------|
| Home Insert                                                         | Page Layout Formulas    | Data Review                                                                                                    | /iew Develop                                                                                            | er                    |                         |                                             |        |         |          |               |
| Paste J Format Painter                                              | • 10 • A<br>B I U ∞ Ent | ×   = = =   ≫··<br>× ·   ■ = =   注:                                                                               | 문 Wrap Text                                                                                             | Center -              | - % • 500 000<br>Number | Conditional Format<br>Formatting - as Table | Styles |         | Insert D | Delete Format |
| • (                                                                 | fr 7                    |                                                                                                    |                                                                                                    |                       |                         | 1                                           |        |         |          |               |
| INTRASTAT v1.3<br>Spremi XML Izbriši svet                           |                         |                                                                                                    |                                                                                                    |                       |                         |                                             |        |         |          |               |
|                                                                     | 10. (C)                 | 5                                                                                                    | ave As                                                                                                  |                       |                         |                                             |        |         |          | <u>?×</u>     |
|                                                                     |                         |                                                                                                    | Save in:                                                                                                | 🛅 Intrastat           |                         |                                             |        | • 🕲 • 🛛 |          | • 💷 • 🗖       |
| Osnovni podaci<br>Godina:<br>Mjesec:<br>Tok robe:<br>Vrsta obrasca: | 2013<br>7<br>1<br>1     | Podaci o izvješitaji<br>OIB:<br>Naziv:<br>Adresa.<br>Podaci o deklaran<br>OIB/ID:<br>Naziv:<br>Adresa.<br>Zemlja: | My Recent<br>Documents<br>Desktop<br>My Documents<br>My Computer<br>My Computer<br>My Network<br>Places | INTRASTA              | T_2013_1_52914918043    | _123456.xml                                 |        |         |          |               |
|                                                                     |                         |                                                                                                    | 6                                                                                                    | File <u>n</u> ame:    | INTRASTAT_2013_7_5      | 2914918043_123456                           |        |         | -        |               |
|                                                                     |                         |                                                                                                    |                                                                                                    | Save as <u>t</u> ype: | XML datoteke (*.xml)    |                                             |        |         | •        |               |
|                                                                     |                         |                                                                                                    | Tools +                                                                                                 |                       |                         |                                             |        | Save    |          | ancel         |

**10.** After saving, a message that the XML file is validated and saved (see a message example in the following picture).

| INTRASTAT v1.3          | XML dokument validan!                                                        |
|-------------------------|------------------------------------------------------------------------------|
| Spremi XML Izbriši sve! | XML dokument C:\Intrastat\INTRASTAT_2013_7_52914918043_123456.xml pohranjen! |

**11.** The XML format of the Intrastat form is submitted to the Intrastat system, while its Excel version is used for possible later corrections in the form. For that reason, **DO NOT FORGET to save a document version in Excel as well!**